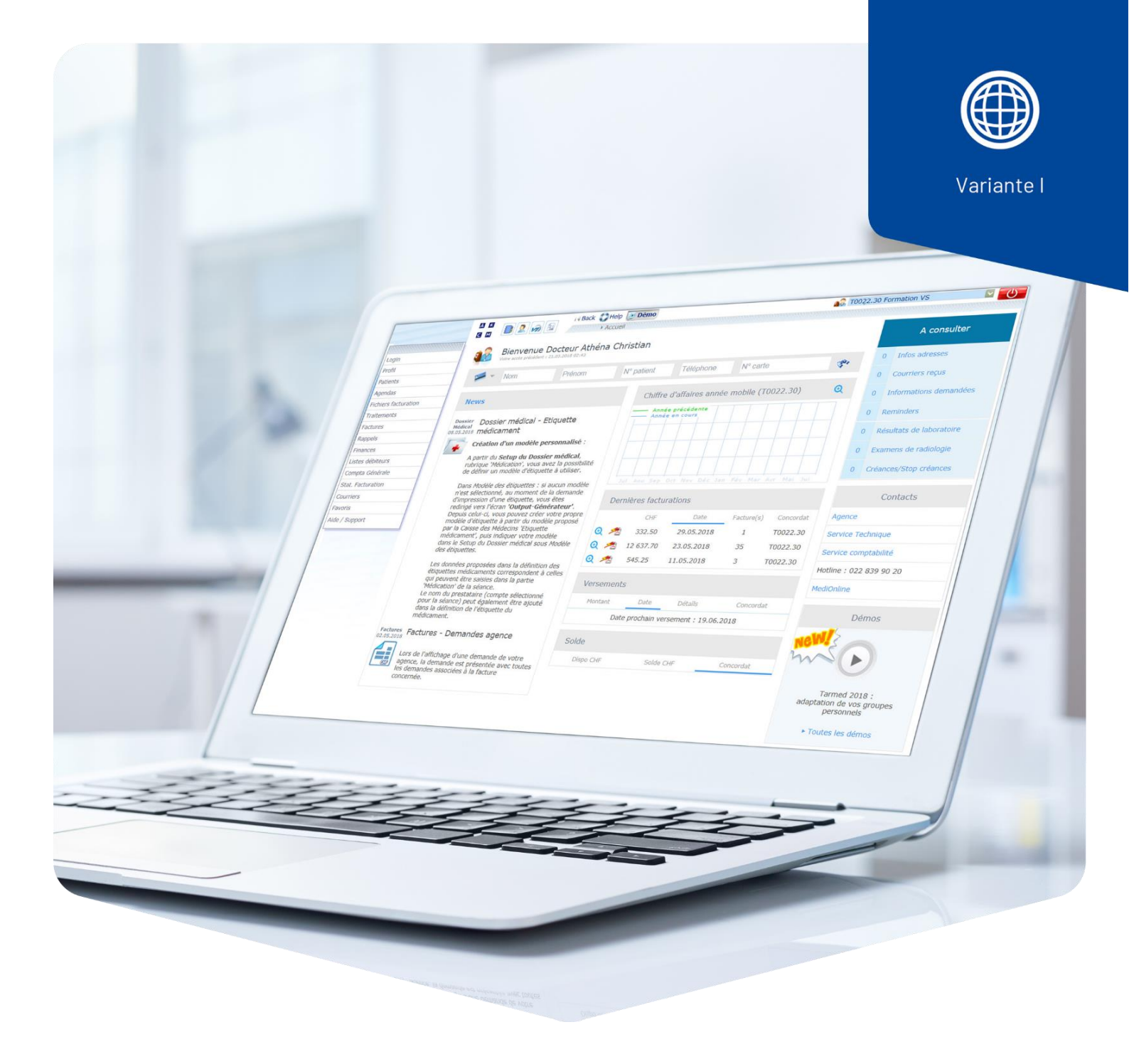

# **Persönliche Gruppen**

## Komplementärmedizin Tarif 590

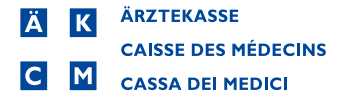

## Inhalt

| Persönliche Gruppen erstellen | 3 |
|-------------------------------|---|
| Leistungen                    | 3 |
| Medikamente                   | 5 |

### Persönliche Gruppen erstellen

Im Tarif 590 sind bei den Positionen keine Werte hinterlegt. Wir empfehlen Ihnen Persönliche Gruppen zu erstellen, damit Sie den Wert nicht bei jeder Sitzung manuell eintragen müssen.

#### Leistungen

Klicken Sie auf den **VI-Schnellzugriff** Button.

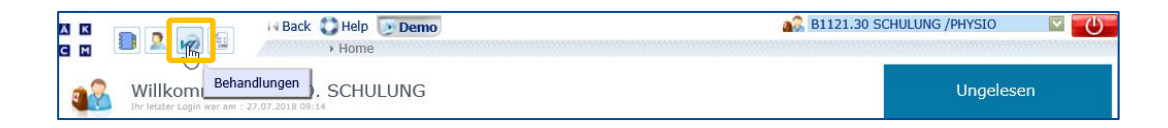

Nachher klicken Sie auf Tarif.

| Behandlungen > Physiotherapeut 💦 STAT 🔧 🙈 Zestup 🙀 | IARIF            | Mehr dazu      |
|----------------------------------------------------|------------------|----------------|
| Status Alle (ohne fakturierte) 🗸 Name 🗌 Vorname    | Tarife festlegen | ersKasse       |
| Erweiterte Suche - klicken Sie hier                | Taille Feblicgen | •              |
|                                                    |                  | Suchen Löschen |

Klicken Sie auf **Gruppen**.

| Terffe > Physiotherapeut   Ferstellen Pos. Buchst. Beschreibung Art   / X Ma B 590 Komplementärmedizin   / X Ma G Persönliche Gruppen Gruppen | Sruppen Gruppen |         |                     |             | 31121.30  | ) PHY               | SIO                             |         |          |          |   |  |  |
|----------------------------------------------------------------------------------------------------|-----------------|---------|---------------------|-------------|-----------|---------------------|---------------------------------|---------|----------|----------|---|--|--|
| Ferstellen Pos. Buchst. Beschreibung                                                                                                    |                 | Art     | Kategorie           | TPW aktuell | Krankheit | /Zusatz             | Unf./I                          | nv./Mil |          |          |   |  |  |
| Γ                                                                                                    | 1               | ×       | 2                   | в           | 590       | Komplementärmedizin | Alternative Heilmethoden<br>SAS | [1.00]  | <b>V</b> | <b>V</b> | П |  |  |
| I X de Persönliche Gruppen Gru                                                                                                    |                 | Gruppen | Persönliche Gruppen |             | 1         | <b>V</b>            | V 1                             | < <     | 1        |          |   |  |  |

Wechseln Sie unter **Tarif** auf den **Alternative Heilmethoden Tarif 590**. Unter der **Position** geben Sie falls bekannt die Position ein oder suchen Sie Ihre Therapieform (z.B. Akupunktur) unter der **Bezeichnung**.

| Positionssuche                                                       |                |                  |        |
|----------------------------------------------------------------------|----------------|------------------|--------|
| Tarif: Y - Persönliche Gruppen ~<br>U - Alternative Heilmethoden SAS | Position: 1004 | Bez.: Akupunktur | Suchen |
| M - Medikamente Komp.<br>X - Pers. Med./Mat.                         |                |                  | >> 3 📢 |
| E - Pers./Extra Leist.                                               | 1              |                  |        |
| Y - Persönliche Gruppen                                              |                | Bezeichnung      |        |

Klicken Sie auf den **Pfeil**, um die gewünschte Position in die Zwischenablage zu kopieren. Sie können bei Bedarf mehrere Positionen in die Zwischenablage kopieren.

|   |                                    |                                                                                                    | 1           |      |          |
|---|------------------------------------|----------------------------------------------------------------------------------------------------|-------------|------|----------|
|   | Position                           | the state of the state of the s | Bezeichnung | Wert | Pflicht. |
| 1 | .004                               | AKUPUNKTUR, PRO 5 MINUTEN                                                                                                    |             |      | N        |
|   |                                    |                                                                                                    | 1           |      |          |
|   | Die Posit<br>Erstellun<br>kopieren | ion in die Zwischenablage zur<br>g/Änderung einer persönliche Gruppe                                                                                                    |             |      |          |

Wechseln Sie den Tarif auf Persönliche Gruppen und klicken Sie auf **Erstellen**.

| Positionssuche                                |                                |          |
|-----------------------------------------------|--------------------------------|----------|
| Tarif: G - Persönliche Gruppen 🔽 Position:    | Bez.:                          | Suchen   |
| × 1 Die Leistungen, das Material/die Medikame | nte in die Zwischenablage. 🧏 🐔 | >> 24 ‹‹ |
|                                               | 1 <u>2</u>                     |          |
| Position                                      | Bezeichnung                    |          |

Untenstehendes Fenster öffnet sich leer. Ergänzen Sie die leeren Felder.

**Code:** Kürzel der Persönlichen Gruppe (erscheint nicht auf der Rechnung). Wir empfehlen leicht merkbare, klar erkennbare Codes zu verwenden.

**Bezeichnung:** Geben Sie die gewünschte Bezeichnung und Zeitangabe ein (erscheint nicht auf der Rechnung).

| Persönliche Gruppe |                                                             |          |
|--------------------|-------------------------------------------------------------|----------|
| Code               | A60                                                         |          |
| Bezeichnung        | Akupunktur 60 Minuten                                       | $\oplus$ |
| Kommentar          | <u>^</u>                                                    | $\odot$  |
|                    | ×                                                           |          |
| ⊻ 🗙 1 Die Leis     | tungen, das Material/die Medikamente in die Zwischenablage. |          |
|                    | GLN AUSI./Verantw.                                          |          |

Klicken Sie auf den blauen Pfeil. Die in der Zwischenablage kopierte Tarifposition wird eingefügt.

| Γ | 生 🔀 1 Die l | .eistu    |                            |           |      | ✓ <sup>Î</sup> × |         |   |     |           |
|---|-------------|-----------|----------------------------|-----------|------|------------------|---------|---|-----|-----------|
|   | +Erstellen  |           | Tarif                      | Pos./Med. | Anz. | Bezeichnung      | TPW/CHF | % | N/R | Therapeut |
| , | / IX        | <u>de</u> | 590<br>KOMPLEMENTÄRMEDIZIN | 1004      | 1    |                  |         |   |     |           |

Klicken Sie auf den **Bleistift** um die Anzahl Zeiteinheiten und den Preis pro Zeiteinheit einzugeben.

|   | (+Er | rstellen |          | Tarif                      | Pos./Med. | Anz. | Bezeichnung | TPW/CHF | % | N/R | Therapeut |
|---|------|----------|----------|----------------------------|-----------|------|-------------|---------|---|-----|-----------|
| ĺ | ſ    | ×        | <u>6</u> | 590<br>KOMPLEMENTÄRMEDIZIN | 1004      | 1    |             |         |   |     |           |

Beispiel:

60 Min. = 12 Zeiteinheiten (Anz.) à 5 Min.

CHF 120.00/h = CHF 10.00 / 5 Min. (bei TPW/CHF eingeben).

| 土 🗙 1 Die  | ✓ <sup>1</sup> / <sub>1</sub> × |                 |           |      |             |         |   |          |              |
|------------|---------------------------------|-----------------|-----------|------|-------------|---------|---|----------|--------------|
| +Erstellen |                                 | Tarif           | Pos./Med. | Anz. | Bezeichnung | TPW/CHF | % | N/R      | Therapeut    |
|            | <u>6</u>                        | 590 KOMPLEMENTÄ | 1004      | 12   |             | 10.00   |   |          |              |
|            |                                 |                 |           |      |             |         | C | Erstelle | n Schliessen |

Klicken Sie auf die **Diskette** um die Zeile zu speichern und auf **Erstellen** um die Gruppe zu speichern.

### Medikamente

Erstellen Sie mit der Tarifposition **1310** eine persönliche Gruppe und tragen Sie die folgenden Angaben ein:

Hersteller, genaue Bezeichnung, Menge mit Einheiten und Einkaufspreis inkl. MwSt.

**Wichtig:** Bei der Bezeichnung dreimal den Text erfassen, damit dieser Text auf die Rechnung übernommen wird.

Klicken Sie auf die **Diskette** um die Zeile zu speichern und auf **Erstellen** um das Medikament zu speichern.

| Persönliche Gruppe |                       |                |       |                          |                |         |   |           |            |
|--------------------|-----------------------|----------------|-------|--------------------------|----------------|---------|---|-----------|------------|
| Code               | BB SOS glo 20gr       |                |       |                          | -              |         |   |           |            |
| Bezeichnung        | PHYTOMED Bachblüten G | ilobuli SOS 20 | ) gr. |                          | Ð              |         |   |           |            |
| Kommentar          |                       |                |       | ~                        | <b></b>        |         |   |           |            |
|                    |                       |                |       | V                        |                |         |   |           |            |
|                    |                       |                |       |                          |                |         |   |           |            |
|                    |                       |                |       |                          |                |         |   |           | ∨ 1≅       |
| -Erstellen         | Tarif                 | Pos./Med.      | Anz.  | Bezeichnung              |                | TPW/CHF | % | N/R       | Therapeut  |
|                    |                       |                |       | 'HYTOMED Bachblüten Glob | uli SOS 20 gr. |         |   |           |            |
|                    | 590 KOMPLEMENTÄ 🗸     | 1310           | 1     | 'HYTOMED Bachblüten Glob | uli SOS 20 gr. | 12.30   |   |           |            |
|                    |                       |                |       | 'HYTOMED Bachblüten Glob | uli SOS 20 gr. |         |   |           |            |
|                    |                       |                |       |                          |                |         |   |           |            |
|                    |                       |                |       |                          |                |         | C | Erstellen | Schliessen |